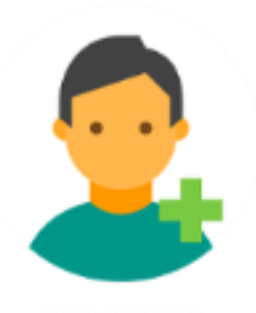

# Como utilizar minha área do aluno.

O intuito desse documento é auxiliar o aluno de como utilizar sua plataforma online para assistir aos cursos do Blog Ensinando Elétrica.

#### Como realizar o acesso.

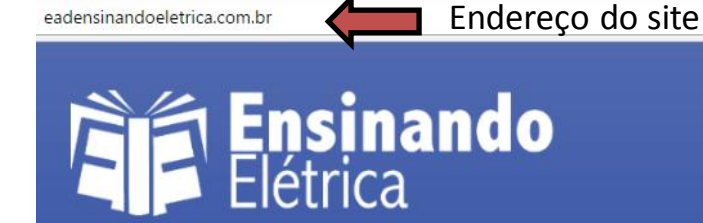

ej

0

7

eadensinandoeletrica.com.br

Fale Conosco Sobre Solicitar Cursos

#### SEJA BEM VINDO A NOVA PLATAFORMA ONLINE DOS CURSOS DO BLOG ENSINANDO ELÉTRICA.

Realize o Login para ter acesso ao seu Curso. Quer ter seu acesso? clique abaixo.

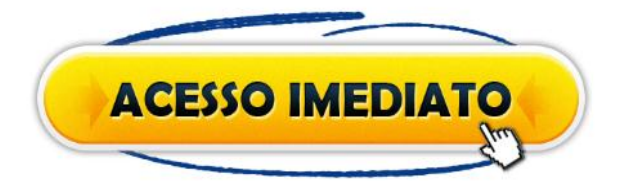

Esta no Celular? Consulte as paginas abaixo.

Solicitar Cursos

#### Fale Conosco

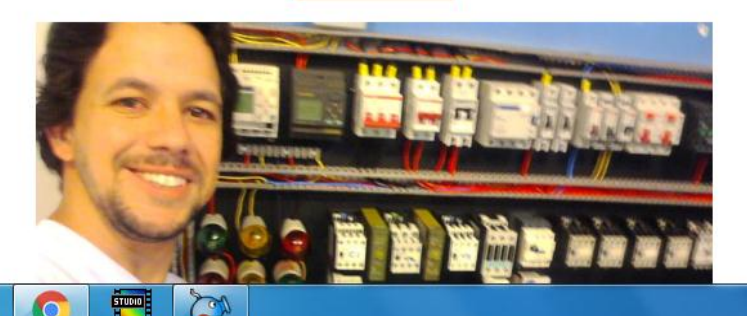

Acessando a página Você irá clicar em Acessar Conta

Acessar Conta

Q

7☆ () :

#### Como realizar o acesso.

9☆0

eadensinandoeletrica.com.br

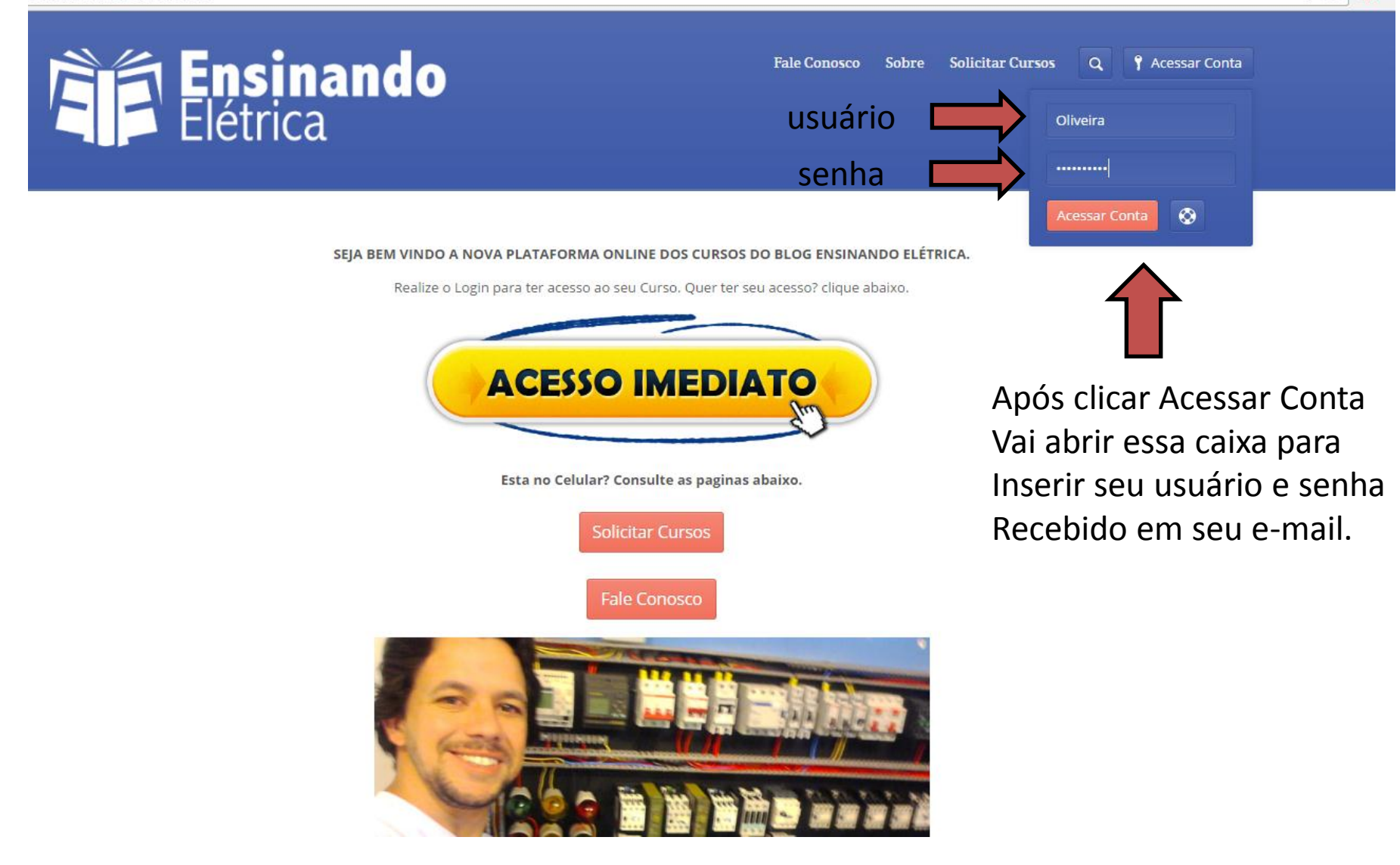

### Como realizar o acesso.

eadensinandoeletrica.com.br

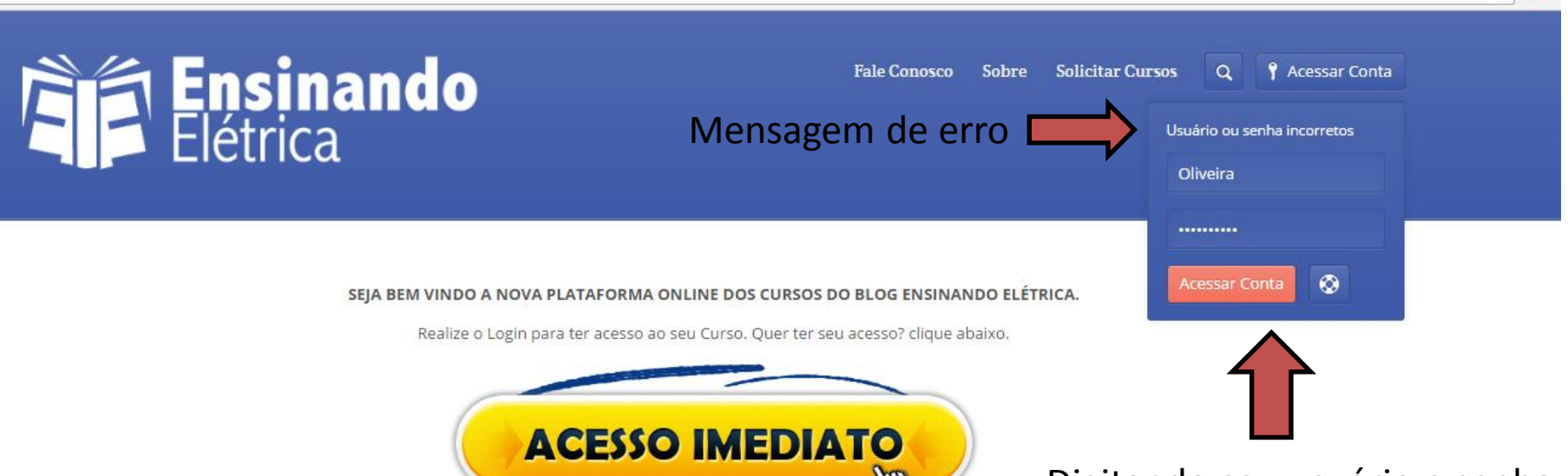

Digitando seu usuário e senha E apertando Acessar Conta, se Tiver algum caracteres digitado errado aparecerá a mensagem acima.

9☆0

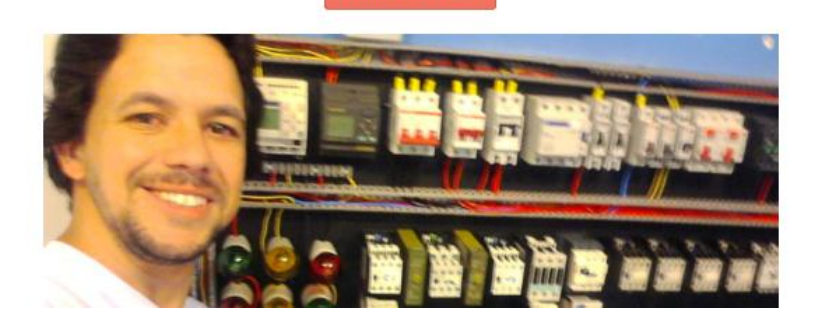

Esta no Celular? Consulte as paginas abaixo.

Solicitar Cursos

Fale Conosco

Certifique – se que esteja Digitando corretamente, conforme Instruções passadas no e-mail.

## Recuperar senha

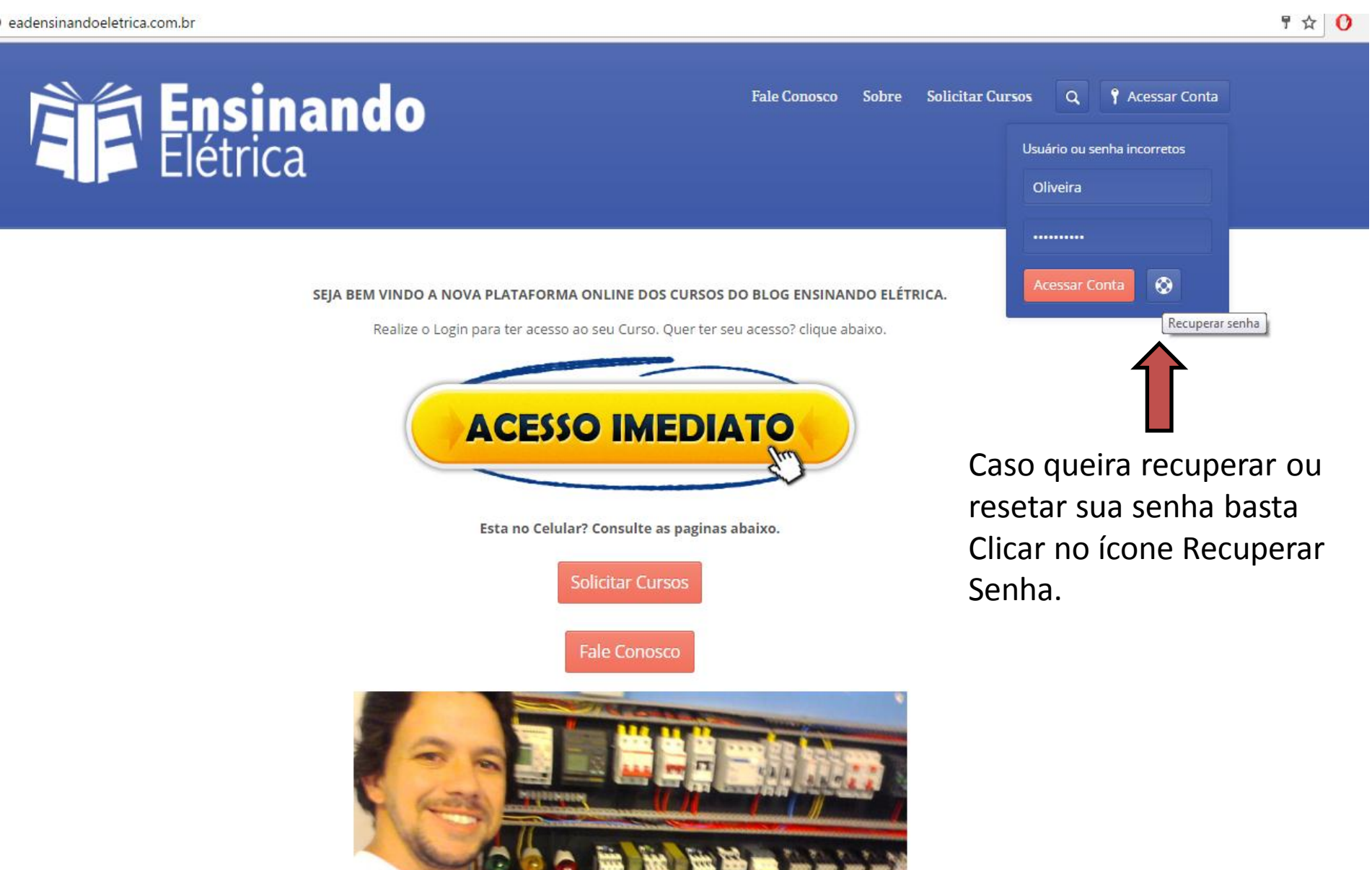

#### Recuperar senha

eadensinandoeletrica.com.br

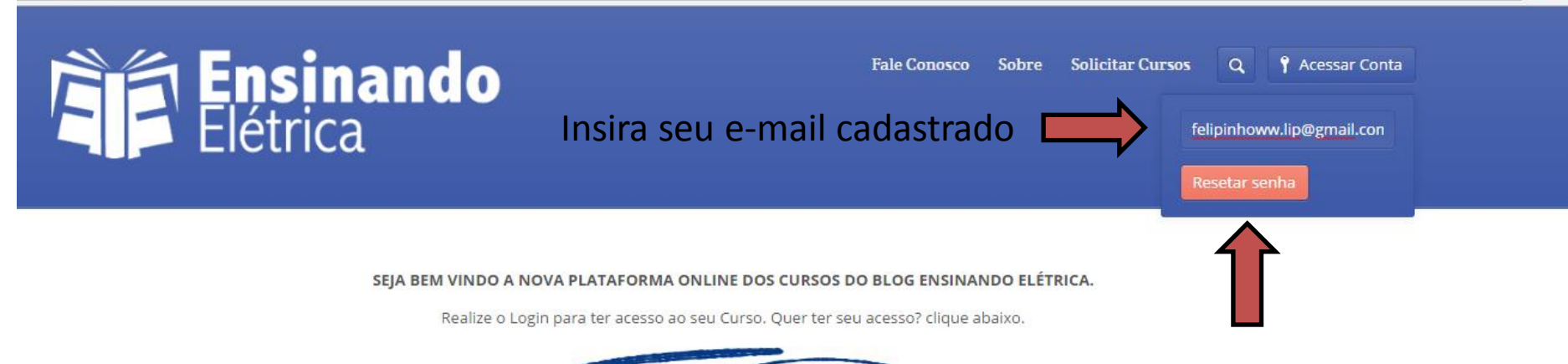

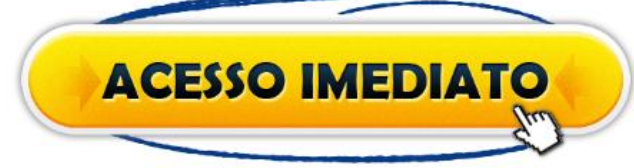

Esta no Celular? Consulte as paginas abaixo.

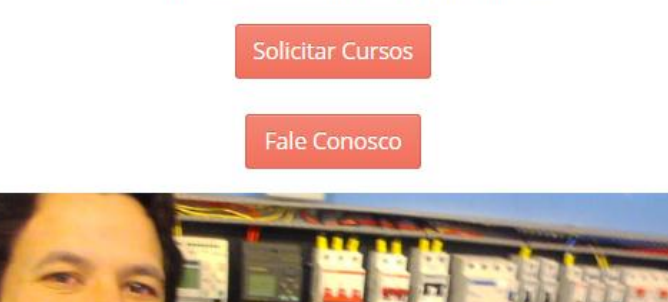

Nesse campo insira seu e-mail O mesmo que utilizou no Mercado Pago pois ele que Usamos para criar seu Cadastro.

9☆ ()

Clique em Resetar senha.

#### Recuperar senha.

eadensinandoeletrica.com.br

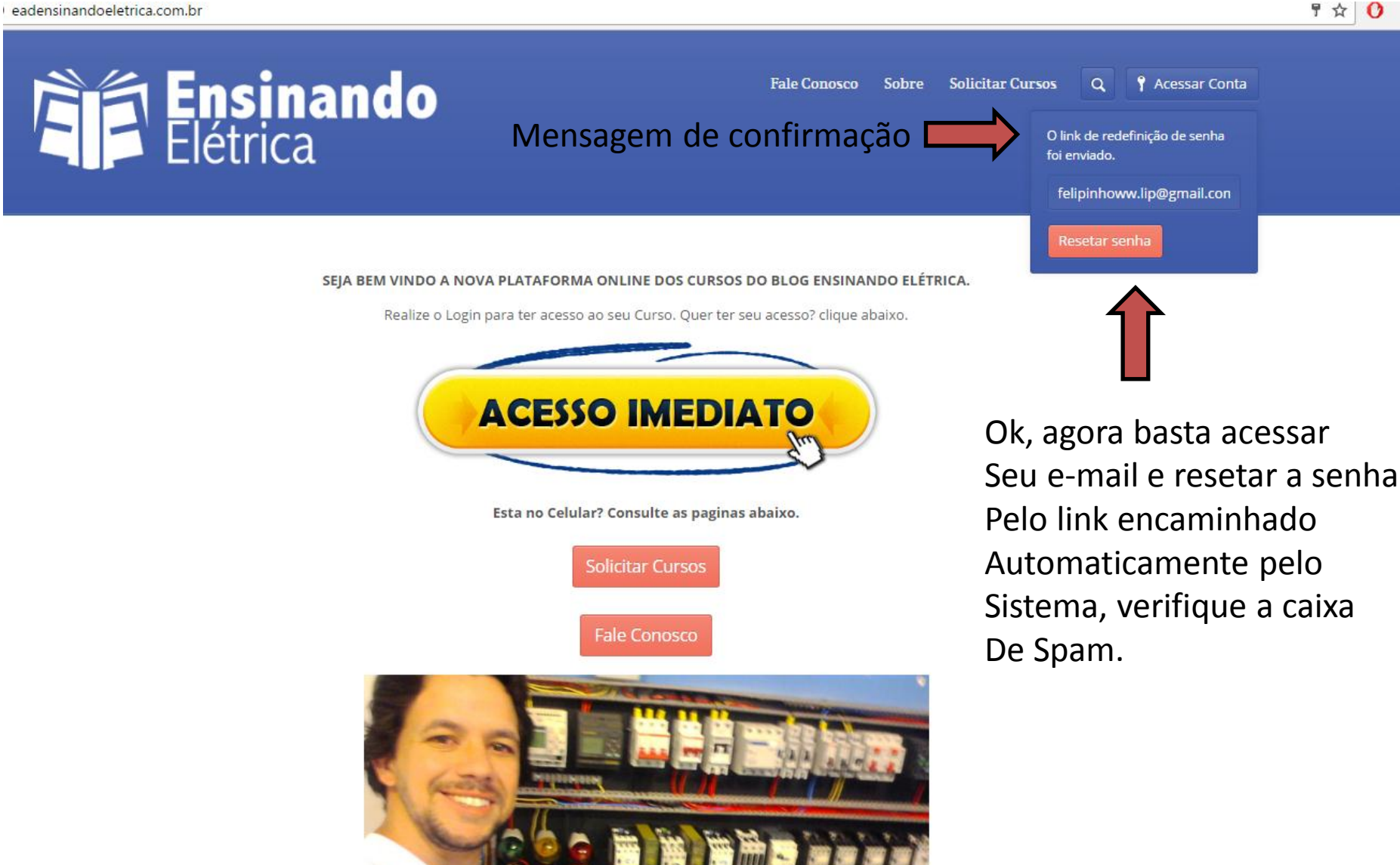

## Recuperar senha

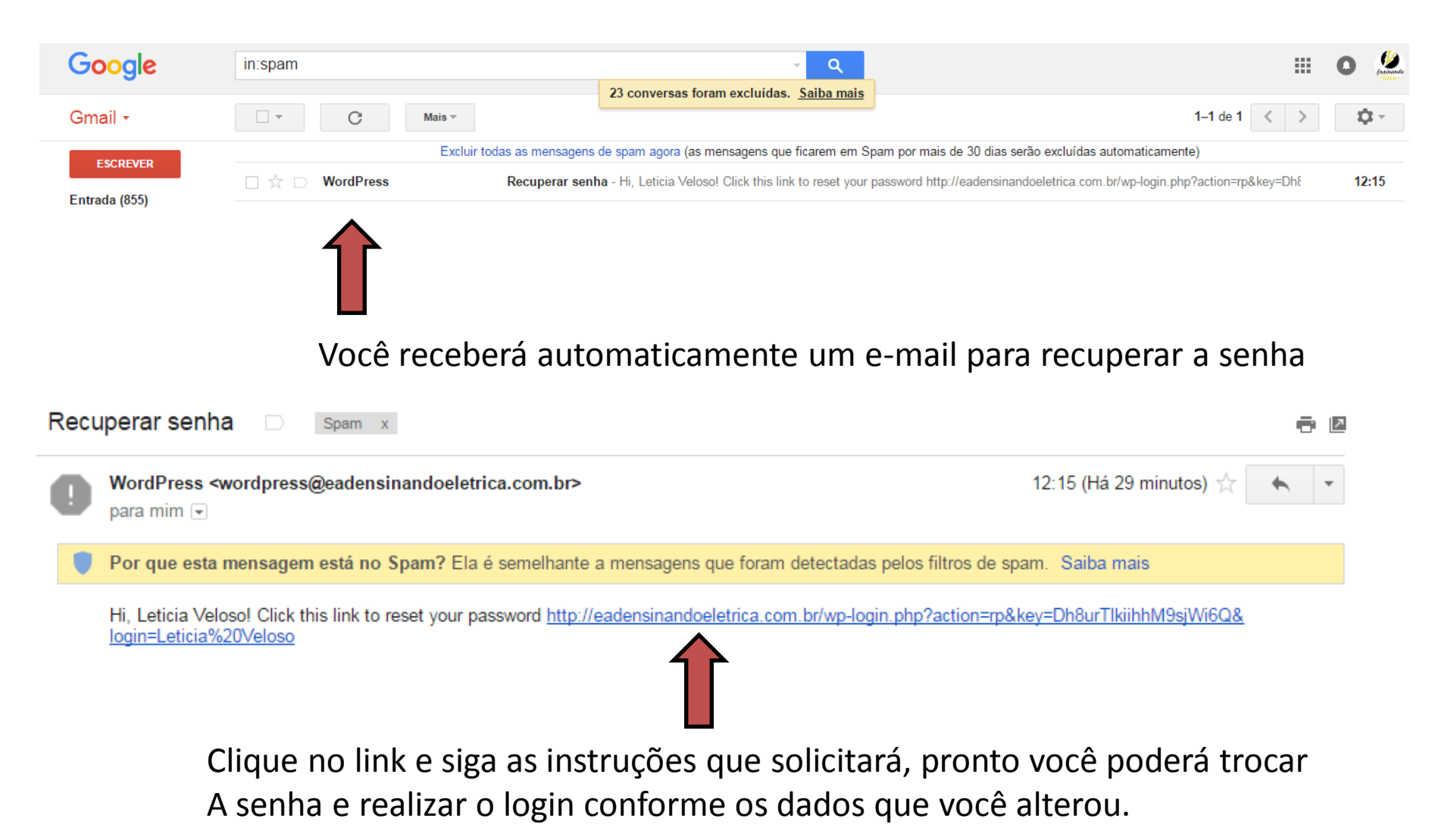

| eadensinandoeletrica.com.br/pr                            | ofile/oliveira/                   |                        |               |                                 | ٣                            | ☆ 0 : |
|-----------------------------------------------------------|-----------------------------------|------------------------|---------------|---------------------------------|------------------------------|-------|
| Meu Perfil                                                | <b>isinando</b><br>étrica         |                        | Fale Conosco  | Sobre Solicitar Cursos Q C      | Deslogar Meu Perfil          |       |
|                                                           |                                   |                        |               |                                 | Botão MEU PERFIL             |       |
|                                                           | Primeiro Nome                     | Oliveira               |               | Noções de Eletricidade          | ****                         |       |
|                                                           | Segundo Nome                      | Paulo                  |               |                                 |                              |       |
|                                                           | Apelido                           |                        |               | Comandos Elétricos              | ****                         |       |
| Foto Perfil<br>Meu Perfil<br>Meus Links<br>Dados de Conta | B I P T C                         | eus dados pessoais poc | de ser altera | Seus cursos para acessar<br>do. | r basta clicar               |       |
| Ensinando Elétrica Cursos C                               | ONLINE   CNPJ - 21.755.983/0001-4 | 6                      |               | Fale Co                         | nosco Sobre Solicitar Cursos |       |

Outras informações a seu respeito, outros alunos poderão ver ser perfil.

eadensinandoeletrica.com.br/course/nocoes-de-eletricidade/

Elétrica

Fale Conosco Sobre Solicitar Cursos

Deslogar

🔔 Meu Perfil

\$ O

#### Descrição Alunos Um mini Curso para vocês conhecerem os conceitos básicos da eletricidade, inicie o curso clicando abaixo esse curso não lhe da direto a receber certificado de conclusão. Cancelar esse Curso 1202 Noções de Eletricidade Ensinando Felipe Vieira Elétrica Não clique em Cancelar \*\*\*\*\* 2 26 Nome do Curso Para iniciar o Curso selecione abaixo as lições Alunos desse curso Conteúdos Componentes Elétricos Manutenção

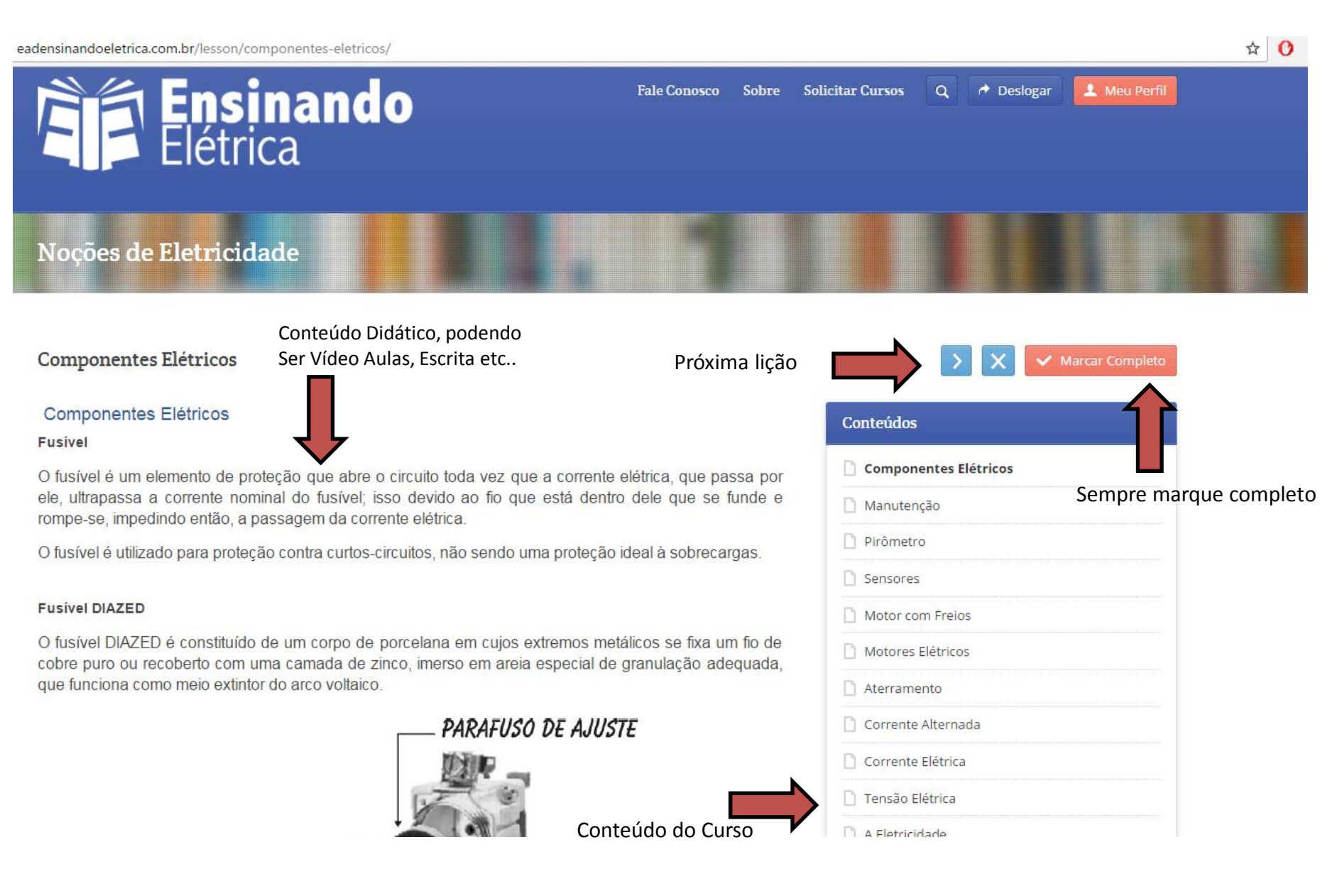

| eadensinandoeletrica.com.br/profile-links/ |              |       |                  |              |              | ☆ () |
|--------------------------------------------|--------------|-------|------------------|--------------|--------------|------|
| Ensinando                                  | Fale Conosco | Sobre | Solicitar Cursos | Q 🎓 Deslogar | 1 Meu Perfil |      |
| Elétrica                                   |              |       |                  |              |              |      |
| Meus Links                                 |              |       |                  |              |              |      |

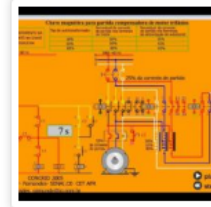

🐢 Foto Perf

Meu Perfil Meus Links

Seus links

Dados de Conta

| FACEDOOK | Noções de Eletri | icidade **** |
|----------|------------------|--------------|
| Twitter  | Comandos Elétr   | icos         |
| Google   | Contaituos Elett |              |
| Tumblr   |                  | $\land$      |
| LinkedIn |                  |              |
| Flickr   | Sour             |              |
| YouTube  | Jeu.             | 5 Cursos     |
| Vimeo    |                  |              |

Seus links pessoais para outros alunos entrarem em contato.

eadensinandoeletrica.com.br/profile-settings/

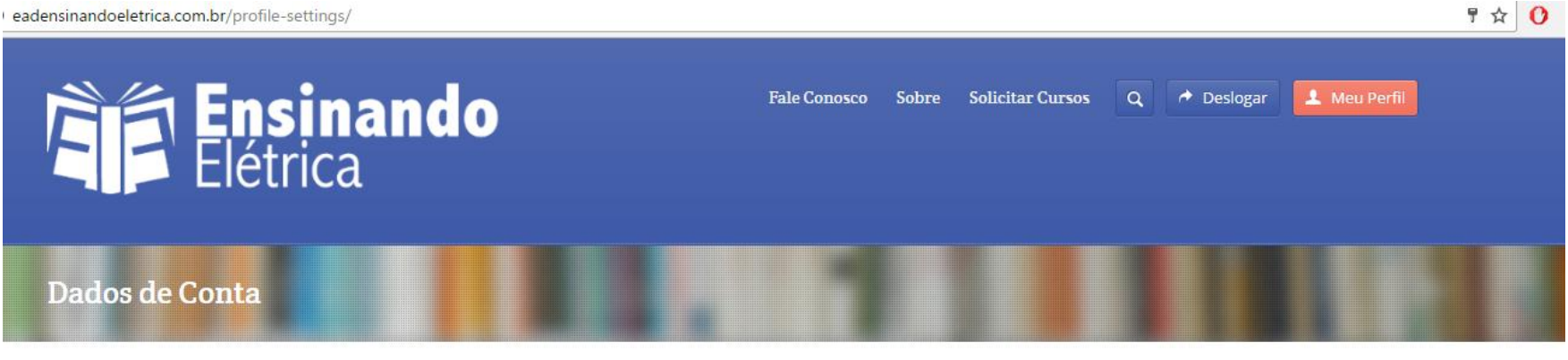

|                 | Endereço de E-mail | usuariocomum@hotmail.com | Noções de Eletricidade | ***** |
|-----------------|--------------------|--------------------------|------------------------|-------|
| to man hit with | Nova senha         |                          |                        |       |
|                 | Confirmar Senha    |                          | Comandos Elétricos     | ****  |
|                 | Senha atual        |                          |                        |       |
| 🐢 Foto Perfil   | 📥 Salvar Mudanças  | $\mathbf{A}$             |                        |       |
| Meu Perfil      |                    |                          |                        |       |
| Meus Links      |                    |                          |                        |       |
|                 |                    |                          |                        |       |

#### Deslogar da Conta

| eadensinandoeletrica.com.br/profile/oliveira/ | 무☆ 0 :                                                        |
|-----------------------------------------------|---------------------------------------------------------------|
| Elétrica                                      | Fale Conosco Sobre Solicitar Cursos Q 🍖 Deslogar 👤 Meu Perfil |
|                                               | Sempre clique em deslogar para fechar o site                  |
| Meu Perfil                                    |                                                               |

| The examples on profile representation in these in these in the sector of the sector of the sector o | Primeiro Nome     | Oliveira | Noções de Eletricidade | ***** |
|----------------------------------------------------------------------------------------------------|-------------------|----------|------------------------|-------|
|                                                                                                    | Segundo Nome      | Paulo    |                        |       |
|                                                                                                    | Apelido           |          | Comandos Elétricos     | ****  |
| 🜩 Foto Perfil                                                                                                    | BIØŚĊ             |          |                        |       |
| Meu Perfil                                                                                                    |                   |          |                        |       |
| Meus Links                                                                                                    |                   |          |                        |       |
| Dados de Conta                                                                                                    | 📥 Salvar Mudanças |          |                        |       |

#### Perfil "Oculto"

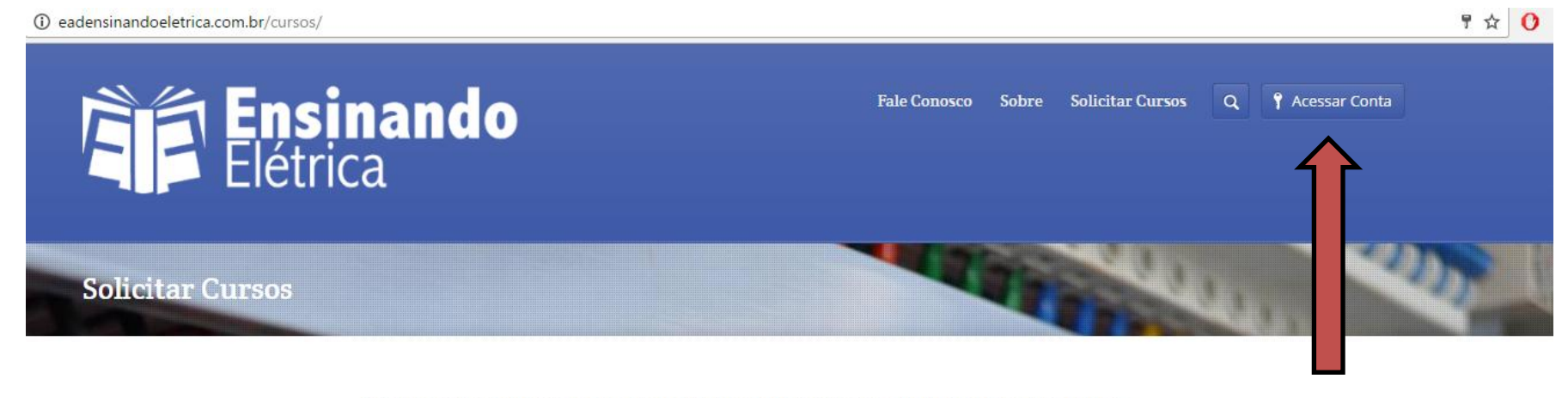

Selecione abaixo os Cursos que você deseja realizar na plataforma ONLINE do Blog Ensinando Elétrica.

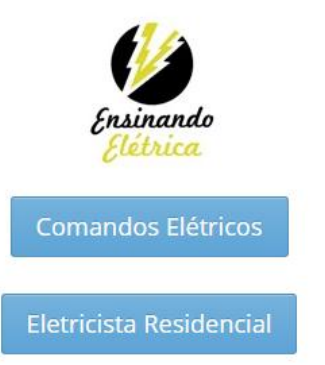

Caso seu botão "Meu Perfil" Sumir basta atualizar a pagina Clicando F5 que o mesmo volta A aparecer.

Após a compra você receberá em seu e-mail seu usuário e senha para acessar sua conta, os cursos estarão liberados no seu Perfil do Aluno.

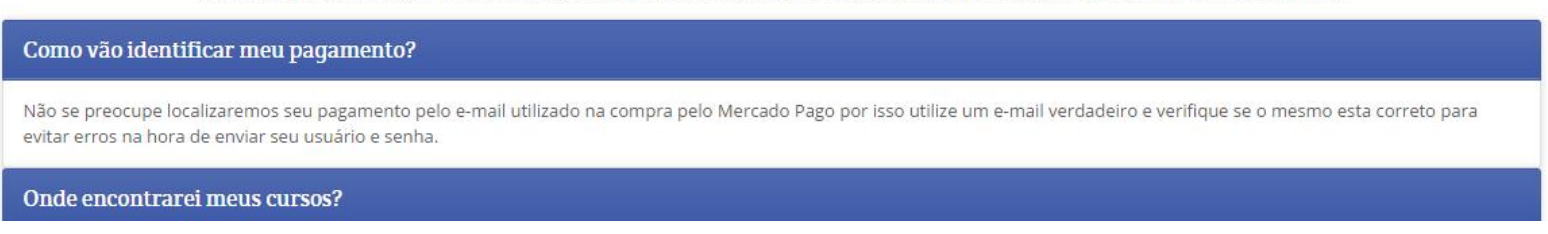

#### Acessar Conta Erro "0"

¶☆ () eadensinandoeletrica.com.br Ensinando Elétrica Sobre Solicitar Cursos **?** Acessar Conta Fale Conosco Q Caso esteja tentando realizar o acesso E aparecer esse 0, significa que você Oliveira Já esta logado. Atualize a pagina clicando em f5. ..... Acessar Conta ۲ SEJA BEM VINDO A NOVA PLATAFORMA ONLINE DOS CURSOS DO BLOG ENSINANDO ELÉTRICA. Realize o Login para ter acesso ao seu Curso. Quer ter seu acesso? clique abaixo.

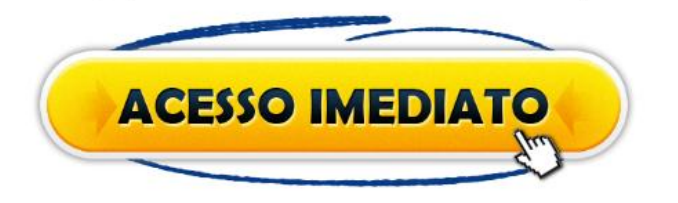

Esta no Celular? Consulte as paginas abaixo.

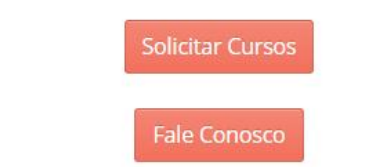

Atualize a pagina para o botão " Meu Perfil Aparecer ".

Lembre – se sempre clique em Deslogar para quando voltar Não acontecer esse erro.

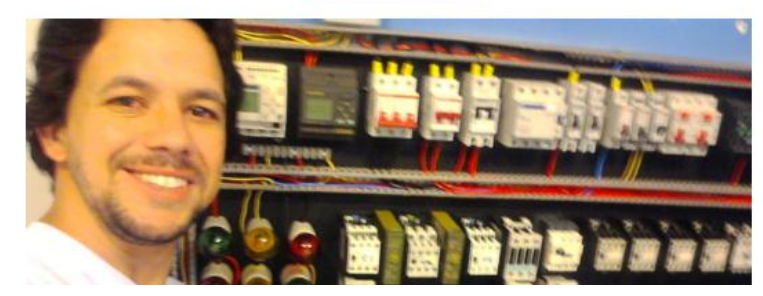